## HOW TO USE YOUR FREQUENT TRAVELER BOOK TO

PURCHASE PASSAGE ONLINE 12 Pack Frequent Traveler Book used for these examples (\$24.00 per trip)

**Option 1: LOGGING IN AND PURCHASING PASSAGE ONLINE** 

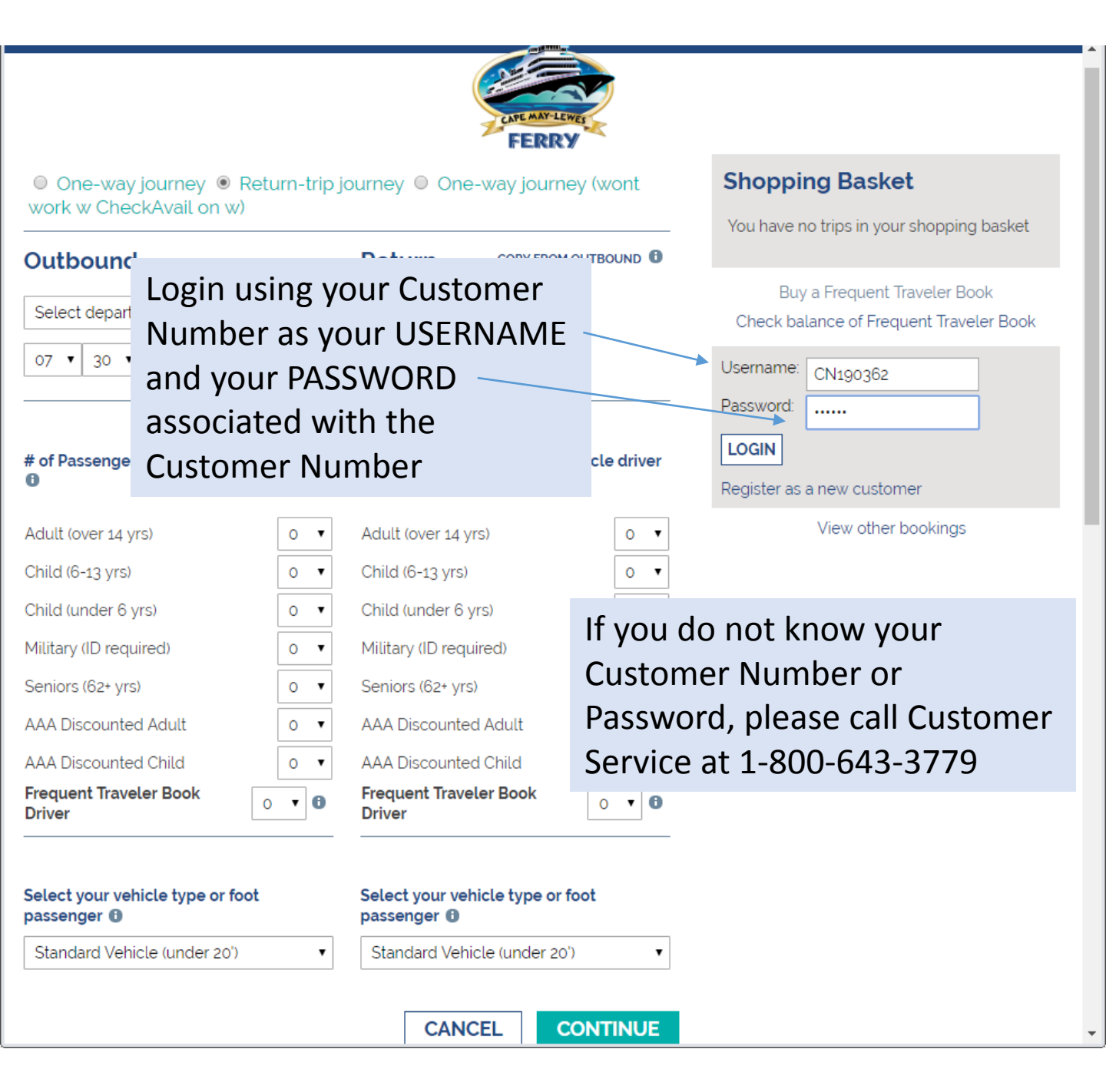

| Search for tickets                         | × +          |                                  |                    |                                                   |                                         |                |
|--------------------------------------------|--------------|----------------------------------|--------------------|---------------------------------------------------|-----------------------------------------|----------------|
| ← → C ▲ Not secure                         | testbook.cm  | lf.com/book/NewBooking.aspx/Se   | earchJourney?StepI | ndex=10                                           | 0.7                                     | ☆ 🍐            |
|                                            |              | CAPE ANY LEW                     |                    |                                                   |                                         |                |
| One-way journey  R work w CheckAvail on w) | eturn-trip j | ourney 🔍 One-way journe          | y (wont            | Shopping B<br>You have no trips                   | <b>asket</b><br>in your shopping        | basket         |
| Outbound                                   |              | Return COPY FROM C               |                    |                                                   |                                         |                |
| Select departure route 🔹                   |              | Select departure route 🔹         |                    | Buy a Free<br>Check balance o                     | uent Traveler Boo<br>of Frequent Travel | ok<br>Jer Book |
| 07 • 30 • 2019 • 🖽                         |              | 07 • 31 • 2019 •                 | 1                  | You are logged in<br>LOGOUT<br>Modify your custor | as TEST CUSTON<br>ner details           | 1ER            |
| # of Passengers including veh              | icle driver  | # of Passengers including ve     | hicle driver       | View                                              | other bookings                          |                |
| Adult (over 14 yrs)                        | 0 •          | Adult (over 14 yrs)              | 0 •                |                                                   |                                         |                |
| Child (6-13 yrs)                           | 0 •          | Child (6-13 yrs)                 | 0 •                |                                                   |                                         |                |
| Child (under 6 yrs)                        | 0 •          | Child (under 6 yrs)              |                    | will then                                         | he logge                                | n he           |
| Military (ID required)                     | 0 🔻          | Military (ID required)           |                    | l can conti                                       |                                         | a tho          |
| Seniors (62+ yrs)                          | 0 •          | Seniors (62+ yrs)                |                    |                                                   |                                         | i the          |
| AAA Discounted Adult                       | 0 •          | AAA Discounted Adult             | 000                | DKING                                             |                                         |                |
| AAA Discounted Child                       | 0 •          | AAA Discounted Child             | 0 •                |                                                   |                                         |                |
| Frequent Traveler Book<br>Driver           | 0 •          | Frequent Traveler Book<br>Driver | 0 •                |                                                   |                                         |                |
| Select your vehicle type or foc            | ot           | Select your vehicle type or fo   | oot                |                                                   |                                         |                |
| Standard Vehicle (under 20')               | •            | Standard Vehicle (under 20')     | T                  |                                                   |                                         |                |
|                                            |              | CANCEL                           | ONTINUE            |                                                   |                                         |                |

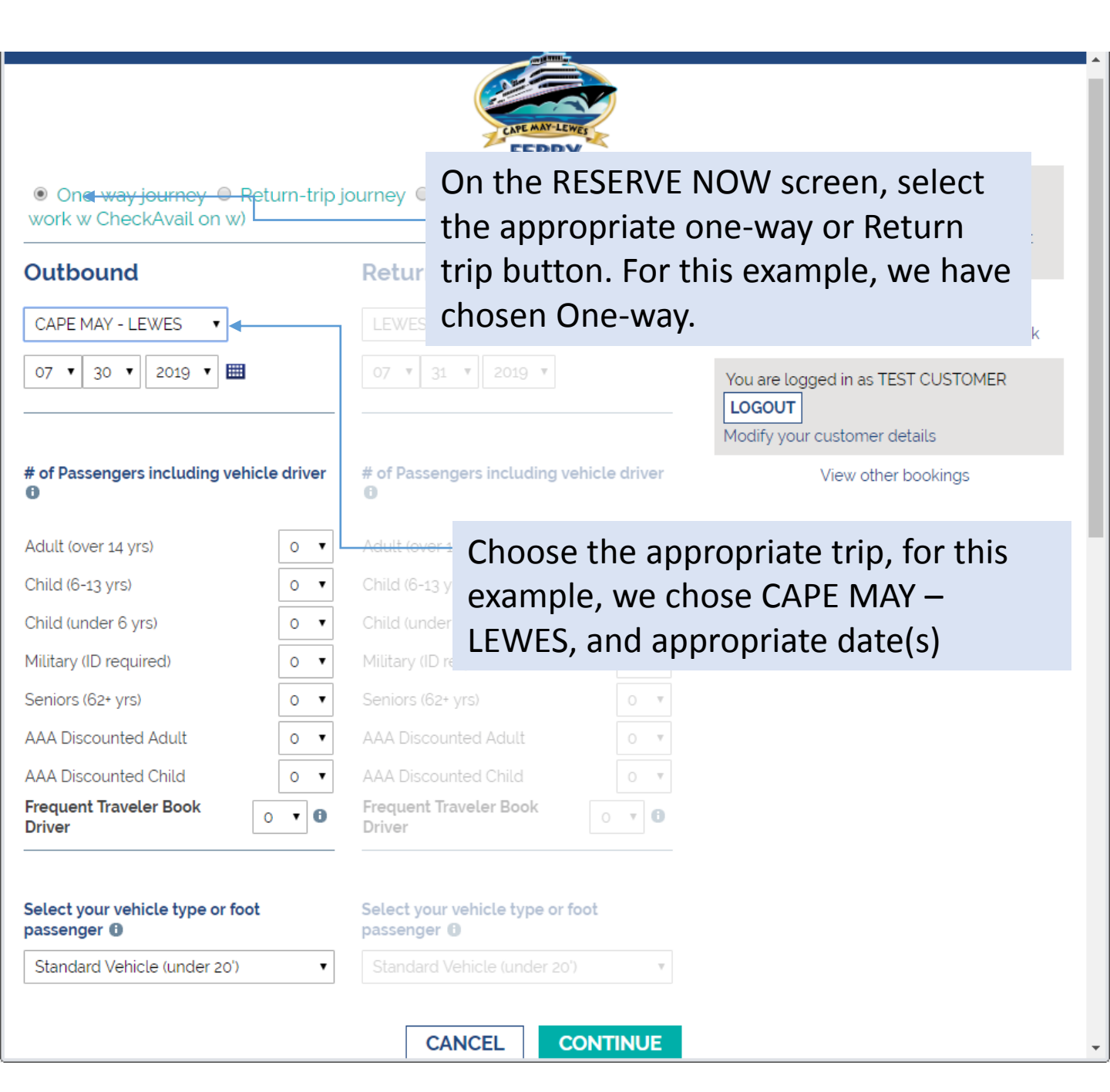

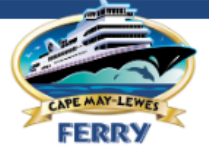

| One-way journey     ReckAvail on with                                           | eturn-trip | journey 🔍 Or                                                                    | ne-way journey                                                                 | y (wont                              | S    | nopping Basket                                              |                                |
|---------------------------------------------------------------------------------|------------|---------------------------------------------------------------------------------|--------------------------------------------------------------------------------|--------------------------------------|------|-------------------------------------------------------------|--------------------------------|
|                                                                                 |            |                                                                                 |                                                                                |                                      | Yo   | ou have no trips in your s                                  | hopping basket                 |
| Outbound                                                                        |            | Return                                                                          | COPY FROM O                                                                    | UTBOUND Ü                            |      |                                                             | De de                          |
| CAPE MAY - LEWES                                                                |            | LEWES - CA                                                                      | PE MAY 🔹                                                                       |                                      | C    | Buy a Frequent Tra<br>heck balance of Freque                | veler Book<br>nt Traveler Book |
| 07 • 30 • 2019 • 🎟                                                              |            | 07 🔻 31                                                                         | ▼ 2019 ▼                                                                       |                                      |      | u are logged in as TEST<br>DGOUT<br>dify your customer deta | CUSTOMER                       |
| Note the new                                                                    | PASSE      | ENGER C                                                                         | ATEGOR                                                                         | Y; river                             |      | View other bo                                               | okinas                         |
| Frequent Trave                                                                  | eler B     | ook Driv                                                                        | rer                                                                            | ,                                    |      |                                                             | 9-                             |
| Adult (over 14 yrs)                                                             | 0 1        | Adult (over 14                                                                  | yrs)                                                                           | 0 •                                  |      |                                                             |                                |
| Child (6-13 yrs)                                                                | 0 •        | Child (6-13 yr                                                                  | The "i"                                                                        | means                                | the  | re is an                                                    |                                |
| Child (under 6 yrs)                                                             | 0 🔻        | Child (under (                                                                  | Informa                                                                        | nicun:                               |      |                                                             |                                |
| Military (ID required)                                                          | 0 🔻        | Military (ID re                                                                 |                                                                                | ation p                              | op-u | ib.                                                         |                                |
| Seniors (62+ yrs)                                                               | 0 🔻        | Seniors (62+ y                                                                  | availab                                                                        | le                                   |      |                                                             |                                |
| AAA Discounted Adult                                                            | 0 •        | AAA Discount                                                                    | ted Adult                                                                      | 0 .                                  |      |                                                             |                                |
| AAA Discounted Child                                                            | 0 •        | AAA Discount                                                                    | ted Child                                                                      | 0 .                                  |      |                                                             |                                |
| Frequent Traveler Book<br>Driver                                                | 0 • 0      | Freedoment Tree                                                                 | Help                                                                           | х.                                   |      | Which prov                                                  | vides                          |
| Select your vehicle type or foor<br>passenger ①<br>Standard Vehicle (under 20') | t _        | Only select this<br>are reserving a<br>pre-purchase<br>passenger<br>Standard Ve | passenger categ<br>a vehicle and payi<br>d Frequent Trave<br>hicle (under 20') | gory if you<br>ng with a<br>ler Book |      | informatio<br>when to us<br>option                          | n about<br>se this             |

\*

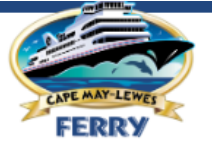

| One-way journey                               | urn-trip j | ourney 🔍 One-way                   | y journey (wont               | Shoppin                               | ig Basket                                                  |
|-----------------------------------------------|------------|------------------------------------|-------------------------------|---------------------------------------|------------------------------------------------------------|
| Outbound                                      |            | Return a                           |                               | You have no                           | o trips in your shopping basket                            |
| CAPE MAY - LEWES V                            |            | LEWES - CAPE MA                    | Ý v                           | Buy<br>Check bala                     | a Frequent Traveler Book<br>ance of Frequent Traveler Book |
| 07 • 30 • 2019 • 🗰                            |            | 07 • 31 • 20                       | 19 🔻                          | You are logg<br>LOGOUT<br>Modify your | ed in as TEST CUSTOMER                                     |
| # of Passengers including vehicl              | e driver   | # of Passengers incl               | uding vehicle driver          |                                       | View other bookings                                        |
| Adult (over 14 yrs)                           | 0 •        | Adult (over 14 yrs)                | 0 *                           |                                       |                                                            |
| Child (6-13 yrs)                              | 0 •        | Child (6-13 yrs)                   | 0                             |                                       |                                                            |
| Child (under 6 yrs)                           | 0 •        | Child (under 6 yrs)                | Other nasse                   | ngers                                 |                                                            |
| Military (ID required)                        | 0 •        | Military (ID required)             | added as no                   | rmal                                  |                                                            |
| Seniors (62+ yrs)                             | 0 •        | Seniors (62+ yrs)                  | auueu as no                   | IIIIaI                                |                                                            |
| AAA Discounted Adult                          | 0 •        | AAA Discounted Adu                 | lt o 🔻                        |                                       |                                                            |
| AAA Discounted Child                          | 0 •        | AAA Discounted Chil                | d o 🔻                         |                                       |                                                            |
| Frequent Traveler Book<br>Driver              | • 0        | Frequent Traveler Bo<br>Driver     | Add 1 dri                     | ver                                   |                                                            |
| Select your vehicle type or foot passenger () |            | Select your vehicle<br>passenger 🕄 | type or foot<br>Select drop d | own ar                                | row for                                                    |
| Standard Vehicle (under 20')                  | •          | Standard Vehicle                   | vehicle option                | ns                                    |                                                            |
|                                               |            | CANCEL                             | CONTINUE                      |                                       |                                                            |

Ŧ

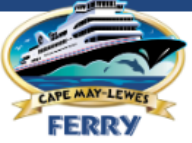

| One-way journey                                                                                                    | urn-trip j | journey 🔍 One-way journey                                          | (wont              | Shopping Bas            | ket                  |
|----------------------------------------------------------------------------------------------------|------------|--------------------------------------------------------------------|--------------------|-------------------------|----------------------|
|                                                                                                    |            | Deturn                                                             |                    | You have no trips in ye | our shopping basket  |
| Outbound                                                                                                    |            | Return                                                             |                    | Buy a Frequen           | t Traveler Book      |
| CAPE MAY - LEWES 🔹                                                                                                    |            | LEWES - CAPE MAY 🔹                                                 |                    | Check balance of Fre    | equent Traveler Book |
| 07 ▼ 30 ▼ 2019 ▼ 🎟                                                                                                    |            | 07 • 31 • 2019 •                                                   |                    | You are logged in as T  | EST CUSTOMER         |
| # of Passengers including vehicle                                                                                         | e driver   | # of Passengers including veh                                      | icle driver        | View othe               | er bookings          |
| Adult (over 14 yrs)                                                                                                    | 0 •        | Adult (over 14 yrs)                                                | 0 .                |                         |                      |
| Child (6-13 yrs)                                                                                                    | 0 •        | Child (6-13 yrs)                                                   | 0 .                |                         |                      |
| Child (under 6 yrs)                                                                                                    | 0 •        | Child (under 6 yrs)                                                | 0 .                |                         |                      |
| Military (ID required)                                                                                                    | 0 •        | Military (ID required)                                             | 0 .                |                         |                      |
| Seniors (62+ yrs)                                                                                                    | 0 •        | Seniors (62+ yrs)                                                  | 0 .                |                         |                      |
| AAA Discounted Adult                                                                                                    | 0 •        | AAA Discounted Adult                                               | 0 .                |                         |                      |
| AAA Discounted Child                                                                                                    | 0 •        | AAA Discounted Child                                               | 0 .                |                         |                      |
| Frequent Traveler Book<br>Driver                                                                                          | • 0        | Frequent Traveler Book<br>Driver                                   | Select             | Frequent                |                      |
| Select your vehicle type or foot passenger ()                                                                             |            | Select your ve <del>hicle type or foc</del><br>passenger <b>()</b> | Travele<br>Vehicle | er Book<br>e            |                      |
| Standard Vehicle (under 20')                                                                                              | •          | Standard Vehcle (under 20')                                        | Ŧ                  |                         |                      |
| Foot Passenger<br>Standard Vehicle (under 20')<br>Long Vehicle (over 20')<br>Motorcycle<br>Frequent Traveler Book Vehicle |            | CANCEL                                                             | NTINUE             |                         |                      |
|                                                                                                    |            | 0                                                                  | 10p 1 000 01 0     |                         |                      |

Ŧ

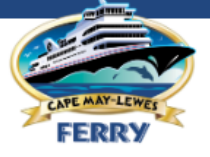

# ● One-way journey ● Return-trip journey ● One-way journey (wont work w CheckAvail on w)

| Outbound         | Return       | COPY FROM OUTBOUND |  |
|------------------|--------------|--------------------|--|
| CAPE MAY - LEWES | LEWES - CAPE | MAY V              |  |
| 07 • 30 • 2019 • | 07 🔻 31 🔻    | 2019 🔻             |  |
|                  |              |                    |  |

# of Passengers including vehicle driver

| Adult (Over 14 yrs)    | 0 |
|------------------------|---|
|                        | 0 |
| Child (under 6 yrs)    | 0 |
| Military (ID required) | 0 |
| Seniors (62+ yrs)      | 0 |
| AAA Discounted Adult   | 0 |
| AAA Discounted Child   | 0 |
| Driver 1               | ٠ |

| ver | for Passengers including venicle | GIN |   |
|-----|----------------------------------|-----|---|
| •   | Adult (over 14 yrs)              |     | Ŧ |
| •   | Child (6-13 yrs)                 |     | T |
| •   | Child (under 6 yrs)              |     | Ŧ |
| •   | Military (ID required)           |     | Ŧ |
| •   | Seniors (62+ yrs)                |     | v |
| •   | AAA Discounted Adult             |     | T |
| •   | AAA Discounted Child             |     | Ŧ |
| 0   | Frequent Traveler Book<br>Driver | Ŧ   | 0 |

# of Dessengers including vehicle driver

## **Shopping Basket**

You have no trips in your shopping basket

Buy a Frequent Traveler Book Check balance of Frequent Traveler Book

You are logged in as TEST CUSTOMER
LOGOUT
Modify your customer details

View other bookings

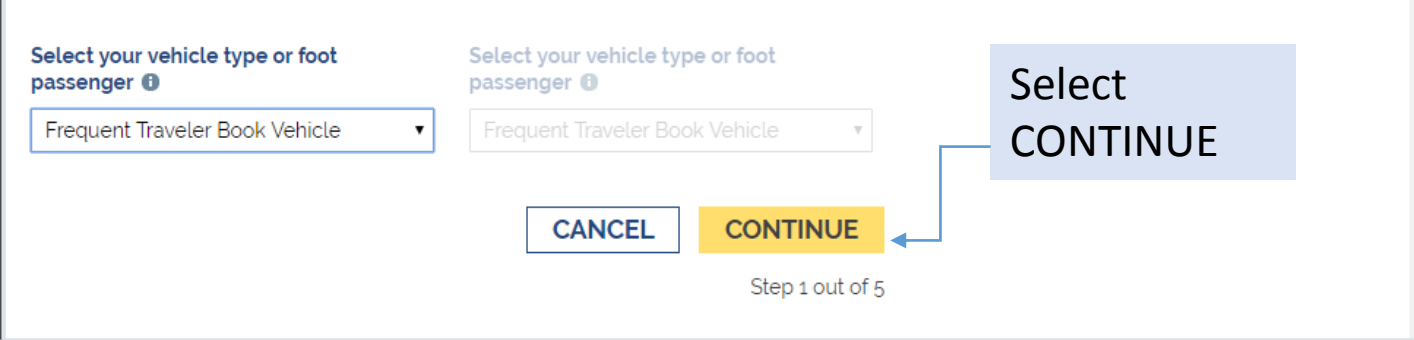

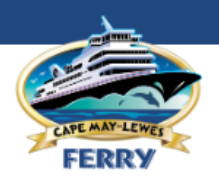

## Outbound

CAPE MAY FROM CAPE MAY TO LEWES

## **Shopping Basket**

You have no trips in your shopping basket

|            | Day     | Route            | Departure        |                      |    |
|------------|---------|------------------|------------------|----------------------|----|
| $\bigcirc$ | Tuesday | CAPE MAY - LEWES | 07/30/2019 07:00 | Available departures | ok |
| $\odot$    | Tuesday | CAPE MAY - LEWES | 07/30/2019 10:30 | from route and date  |    |
| $\bigcirc$ | Tuesday | CAPE MAY - LEWES | 07/30/2019 14:30 | selected             |    |
| $\bigcirc$ | Tuesday | CAPE MAY - LEWES | 07/30/2019 18:00 | 100 C                |    |
| EAI        |         | LATER TRIPS      |                  | View other bookings  |    |
|            | ][      |                  |                  |                      |    |
|            |         | BACK             | CANCEL CONTIN    | UE                   |    |
|            |         |                  | Step 2 of        | ut of 5              |    |

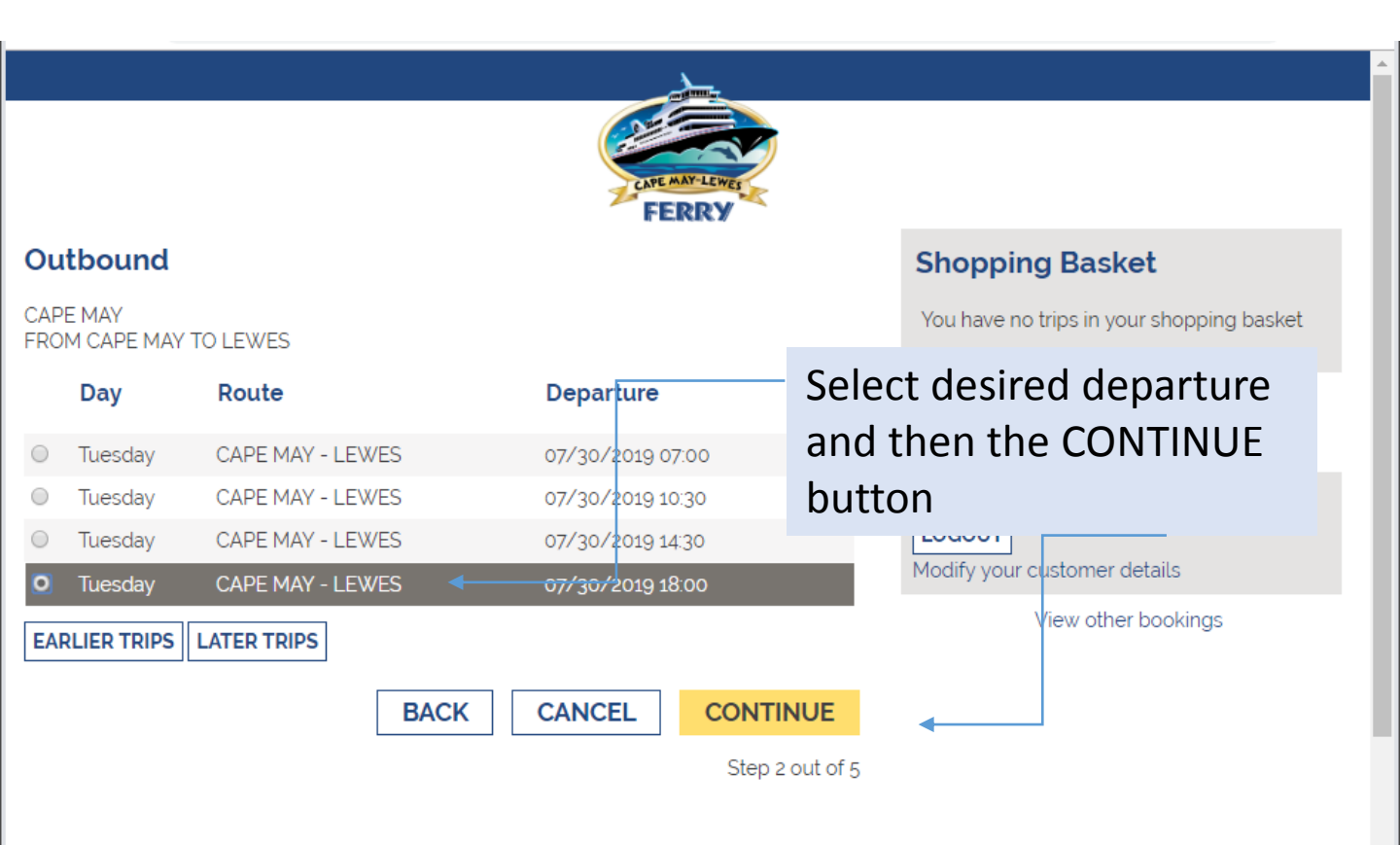

Please note: rate will be updated once Ticket Number is entered in subsequent screen(s)

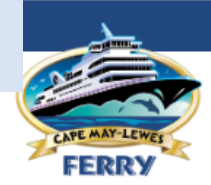

## **Customer Information**

| First name:                 | TEST               |   |
|-----------------------------|--------------------|---|
| Last name:                  | CUSTOMER           |   |
| Address:                    | 123 ANYSTREET      |   |
| City:                       | NOWHERE            |   |
| Country:                    | United States 🔹    |   |
| State:                      | New Jersey 🔹       | , |
| ZIP:                        | 08204              |   |
| Phone:                      | +1234567           |   |
| Mobile:                     | +5551234567        |   |
| Email:                      | test.test@test.com |   |
| Promotion Code:             |                    | 0 |
| Laccent the terms and condi | tions of travel    |   |

I accept the terms and conditions of trave Modify your customer details 1

Warning: By clicking continue you will be making a booking. Please check that the details are correct in the Shopping Basket above first

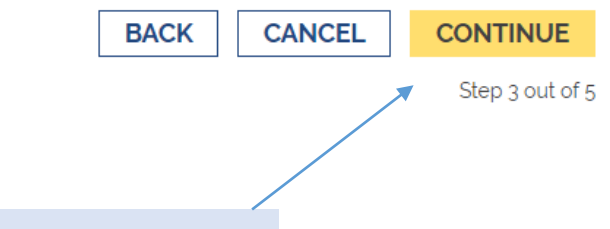

Accept Terms and Conditions and then select the CONTINUE button

## Verify details are correct

## **Shopping Basket**

#### CAPE MAY - LEWES

| Departs:   | 07/30/2019 18 | 12        |     |
|------------|---------------|-----------|-----|
| Arrives:   | 07/30/2019 19 |           |     |
| Passenge   | rs:           |           |     |
| 1 Frequent | Traveler Book |           | 61° |
| Driver     |               | USD 8.00  |     |
| Vehicles:  |               |           |     |
| 1 Frequent | Traveler Book |           | 61° |
| Vehicle    |               | USD 20.00 |     |
|            |               | USD 28.00 |     |

#### Price: USD 28.00

Buy a Frequent Traveler Book Check balance of Frequent Traveler Book

You are logged in as TEST CUSTOMER

Modify your customer details

View other bookings

Your Customer Information will default

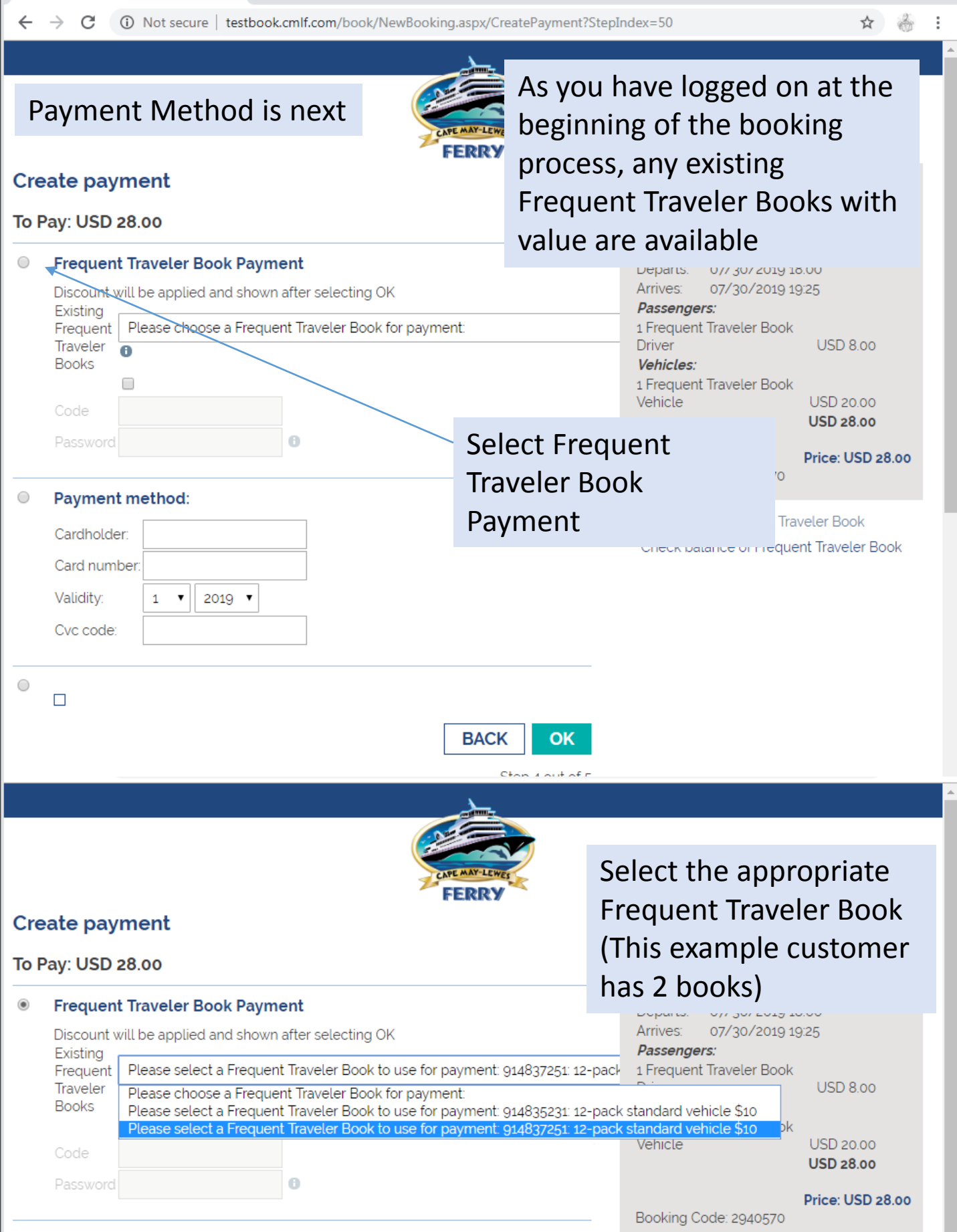

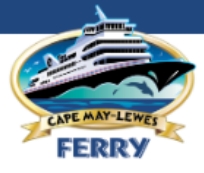

## **Create payment**

### To Pay: USD 28.00

Existing

 $\bigcirc$ 

#### Frequent Traveler Book Payment

Discount will be applied and shown after selecting OK

2019 •

Frequent Please select a Frequent Traveler Book to use for payment: 914837251: 12-pack Traveler

Books Code Password has been chosen as the

payment for this booking

### **Shopping Basket**

#### CAPE MAY - LEWES

Departs: 07/30/2019 18:00 Arrives: 07/30/2019 19:25 Passengers: 1 Frequent Traveler Book Driver USD 8:00 Vehicles: 1 Frequent Traveler Book Vehicle USD 20:00

;

USD 28.00

#### Price: USD 28.00

Booking Code: 2940570

Buy a Frequent Traveler Book Check balance of Frequent Traveler Book

ВАСК ОК -

Step 4 out of 5

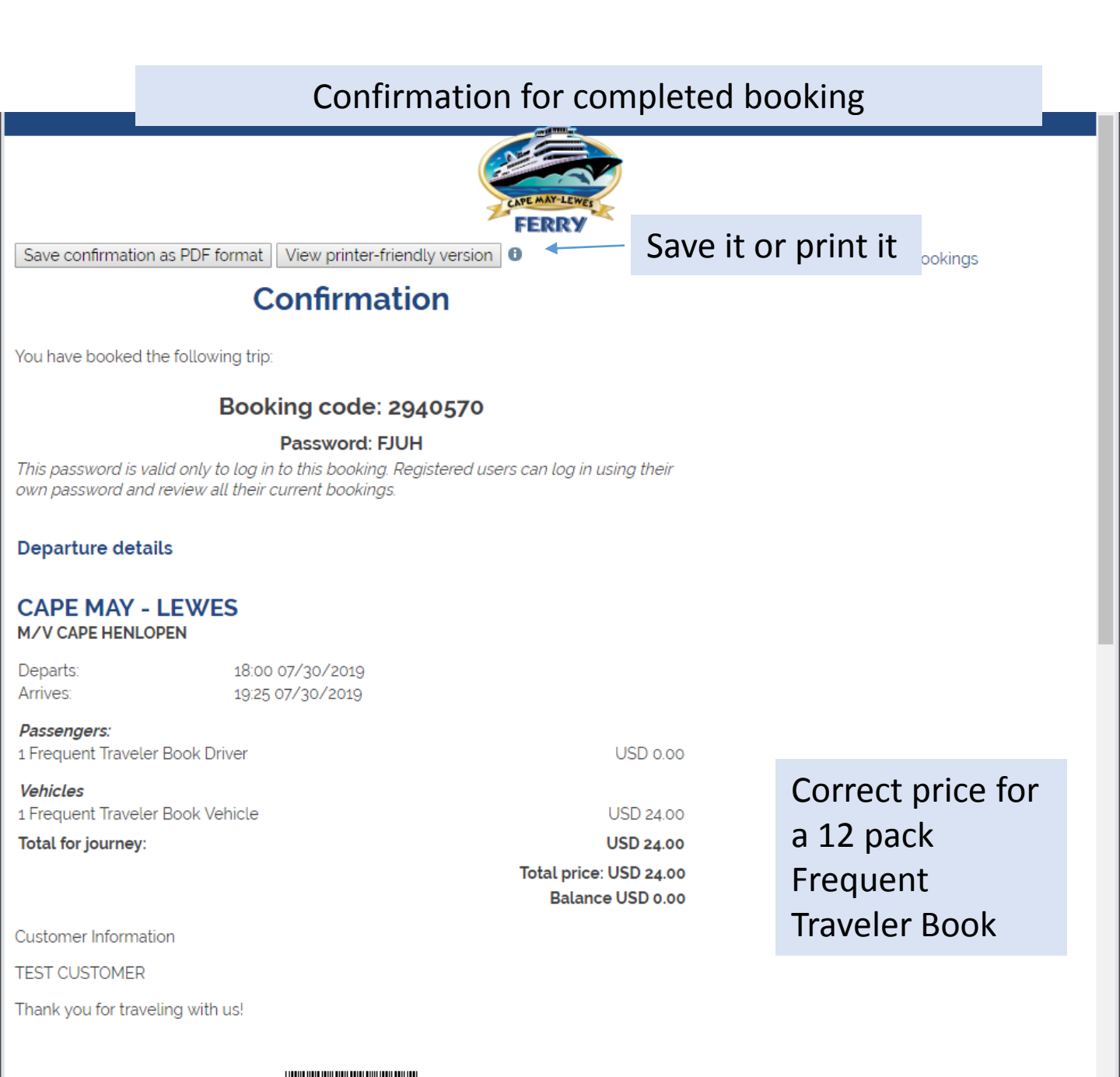

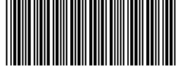

**NEW BOOKING**